**a** DIPUTACIÓN DE ALICANTE

Modernización, Gestión Documental y Archivo

# GUÍA PARA FIRMA DE DOCUMENTOS EN SEDE ELECTRÓNICA POR INTERESADO DE UN EXPEDIENTE

Guía para firma de documentos en Sede Electrónica por interesado de un expediente

diciembre2020

#### **a** DIPUTACIÓN DE ALICANTE

## **CONSIDERACIONES PREVIAS A TENER EN CUENTA**

- Para el correcto funcionamiento de la firma en Sede se aconseja la utilización de los navegadores Google Chrome o Firefox.
- El interesado puede utilizar para la firma tanto soporte físico (tarjeta) como certificado software. En este último caso deberá tener instalado en el navegador el certificado que desea utilizar para la firma.
- En el caso de solicitar la firma de una persona jurídica, el firmante deberá acceder al portafirmas con un certificado de representante de la misma. Ejemplo: Alcaldes; representantes de empresas, etc
- El firmante deberá tener descargada e instalada la aplicación "Autofirma", en caso de que no disponga de ella, desde el propio portafirmas se le facilitará un enlace para su descarga.

Guía para firma de documentos en Sede Electrónica por interesado de un expediente

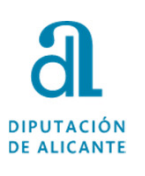

### ACCESO AL PORTAFIRMAS

1. Recibirá correo electrónico de solicitud de firma de documento

| SOLICITUD DE FIRMA DE DOCUMENTO                                                                                                    |
|----------------------------------------------------------------------------------------------------|
| Nº Expediente: 11378/2019<br>Tipo de procedimiento: Asistencia y Asesoramiento sobre el Archivo<br>Apertura: 11/06/19<br>Asunto: Expediente de implantación de la administración electrónica - prueba |
| Alerta Enviada por: LOURDES VILLAPLANA GARCIA                                                                                                    |
| Texto: LOURDES VILLAPLANA GARCIA le ha enviado a firmar el documento "20200603_Informe teleformación                                                                                                  |
| Sede: https://diputacionalicante.sedelectronica.es                                                                                                    |

2. Accederemos al "Portafirmas" que se encuentra en la Sede Electrónica

https://diputacionalicante.sedelectronica.es/info.0

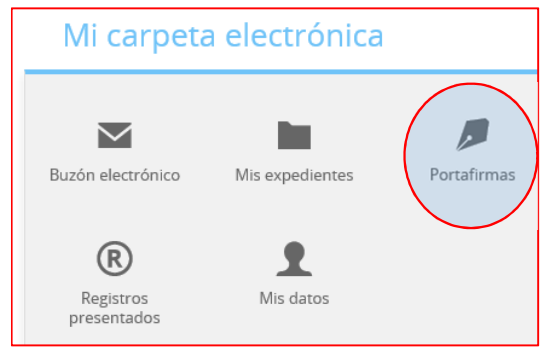

Guía para firma de documentos en Sede Electrónica por interesado de un expediente

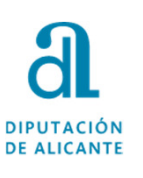

### ACCESO AL DOCUMENTO A FIRMAR

1. Identificarse con el certificado de firma

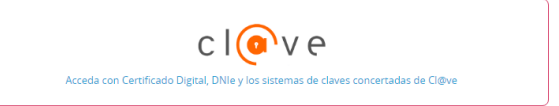

#### 2. Seleccionar el documento

| PORTAFIRMAS |                                                                            | ▲ Pendientes | Firmados | Rechazados         | 💼 Rechazados j | por otro 🛛 🗮 Todos |
|-------------|----------------------------------------------------------------------------|--------------|----------|--------------------|----------------|--------------------|
| Fecha       |                                                                            |              |          |                    |                |                    |
| 17/11/2020  | 20200603_Informe teleformación Mayo G.D.Electrónica - Aitana Navarro Pérez |              |          | 11378/2019 Pendien |                | Pendiente          |
| 12/03/2020  | certificación prueba                                                       |              |          | 201                | 7/pla/00181    | Pendiente          |

#### 3. Firmar

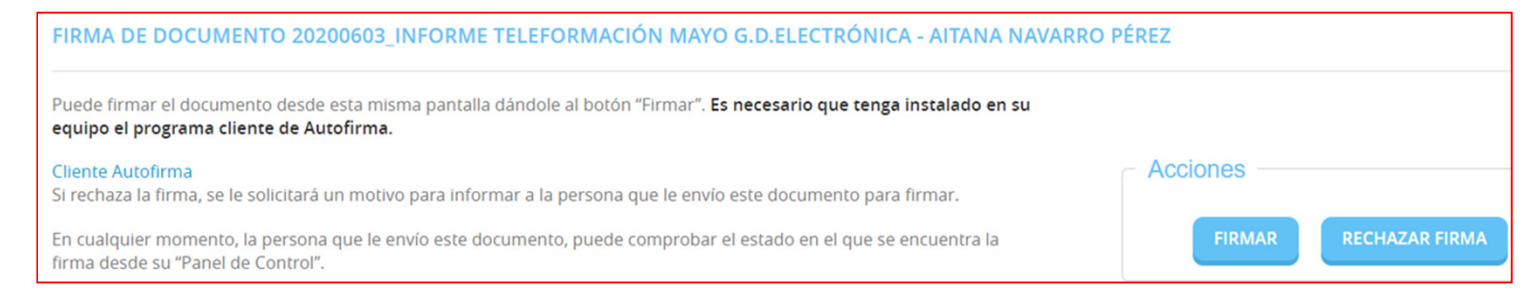

Guía para firma de documentos en Sede Electrónica por interesado de un expediente